Python 3.9 のインス トール (Windows 上)

# プログラミング初心者にも, 種々の応用にも

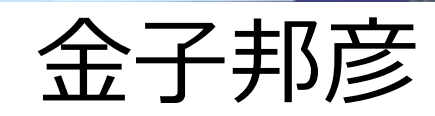

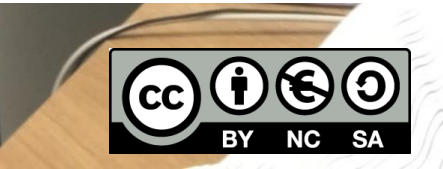

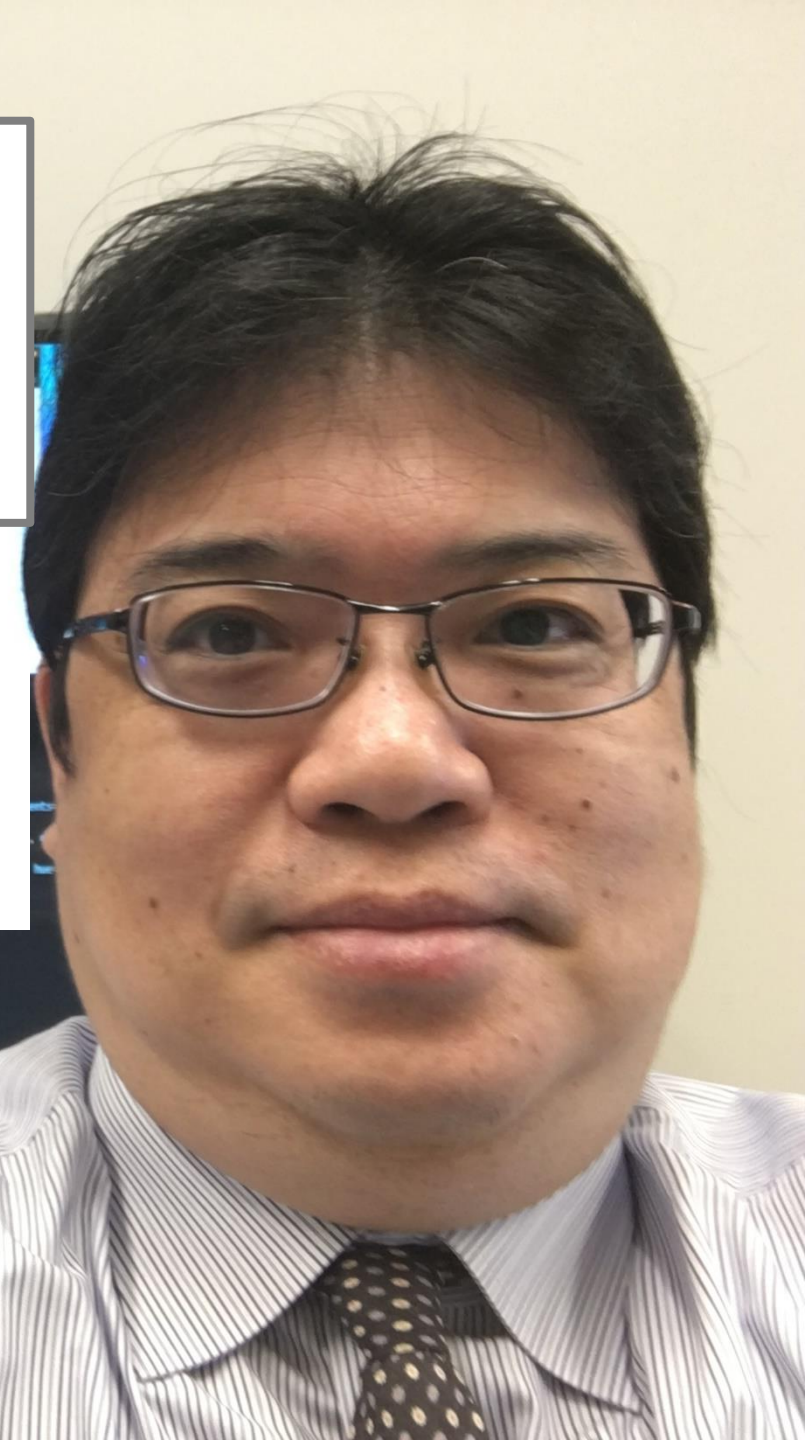

## Windows でユーザ名が日本語のとき

### あとでトラブルが発生するかも

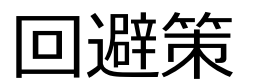

### ① <u>Python をシステム管理者の領域にインス</u> <u>トール(パソコンの全ユーザの共有領域)</u>

#### ↑ こちらで説明

#### あるいは

### ② site-packages のディレクトリを,日本語を 含まないように設定

### TensorFlow を動かしたいとき

Python のバージョンが指定されている

| Filename, size                                                         | File<br>type | Python<br>version | Upload<br>date  | Hashes |
|------------------------------------------------------------------------|--------------|-------------------|-----------------|--------|
| tensorflow_gpu-2.5.0-cp36-cp36m-manylinux2010_x86_64.whl<br>(454.3 MB) | Wheel        | cp36              | May 14,<br>2021 | View   |
| tensorflow_gpu-2.5.0-cp36-cp36m-win_amd64.whl (422.6 MB)               | Wheel        | cp36              | May 14,<br>2021 | View   |
| tensorflow_gpu-2.5.0-cp37-cp37m-manylinux2010_x86_64.whl<br>(454.3 MB) | Wheel        | cp37              | May 14,<br>2021 | View   |
| tensorflow_gpu-2.5.0-cp37-cp37m-win_amd64.whl (422.6 MB)               | Wheel        | cp37              | May 14,<br>2021 | View   |
| tensorflow_gpu-2.5.0-cp38-cp38-manylinux2010_x86_64.whl<br>(454.4 MB)  | Wheel        | cp38              | May 14,<br>2021 | View   |
| tensorflow_gpu-2.5.0-cp38-cp38-win_amd64.whl (422.6 MB)                | Wheel        | cp38              | May 14,<br>2021 | View   |
| tensorflow_gpu-2.5.0-cp39-cp39-manylinux2010_x86_64.whl<br>(454.4 MB)  | Wheel        | cp39              | May 14,<br>2021 | View   |
| tensorflow_gpu-2.5.0-cp39-cp39-win_amd64.whl (422.6 MB)                | Wheel        | cp39              | May 14,<br>2021 | View   |

https://pypi.org/project/tensorflow-gpu/#files

最新情報を確認すること

Python 3.9 のインストール (Windows 上)

#### Python

初心者にも,種々の応用にも向くプログラミング言語. 多数のパッケージ(PyPIで公開.20万を超えるプロジェクト), 簡単に使えるパッケージシステム (pip)

URL: https://www.python.org

🔜 選択コマンド プロンプト

Microsoft Windows [Version 10.0.19041.450] (c) 2020 Microsoft Corporation. All rights reserved. C:¥Users¥kunih>python Python 3.9.5 (tags/v3.9.5:0a7dcbd, May 3 2021, 17:27:52) Type "help", "copyright", "credits" or "license" for more >>> x = 100 >>> y = 200 >>> print(x + y) 300 >>> exit() C:¥Users¥kunih>

インストールを実演

解説ページ(このビデオの内容): https://www.kkaneko.jp/tools/win/python.html

インストール手順

① TensorFlow のページで,必要な Python のバージョンを 確認

- URL: <u>https://pypi.org/project/tensorflow-gpu/#files</u>
- ② Python の URL
- URL: <u>https://www.python.org</u>
- ③ Windows 版の Python 3.9 をダウンロードしインストール

#### ④インストール時の設定

- インストーラを管理者として実行
- 「Install launcher for all users」をチェック.
- 「Add Python 3.9 to PATH」をチェック.
- 「Customize installation」を選び、「Install for all users」をチェック.

#### インストールの時に 「Disable path length limit」が表示されたときは、 クリックして、パス長の制限を解除する

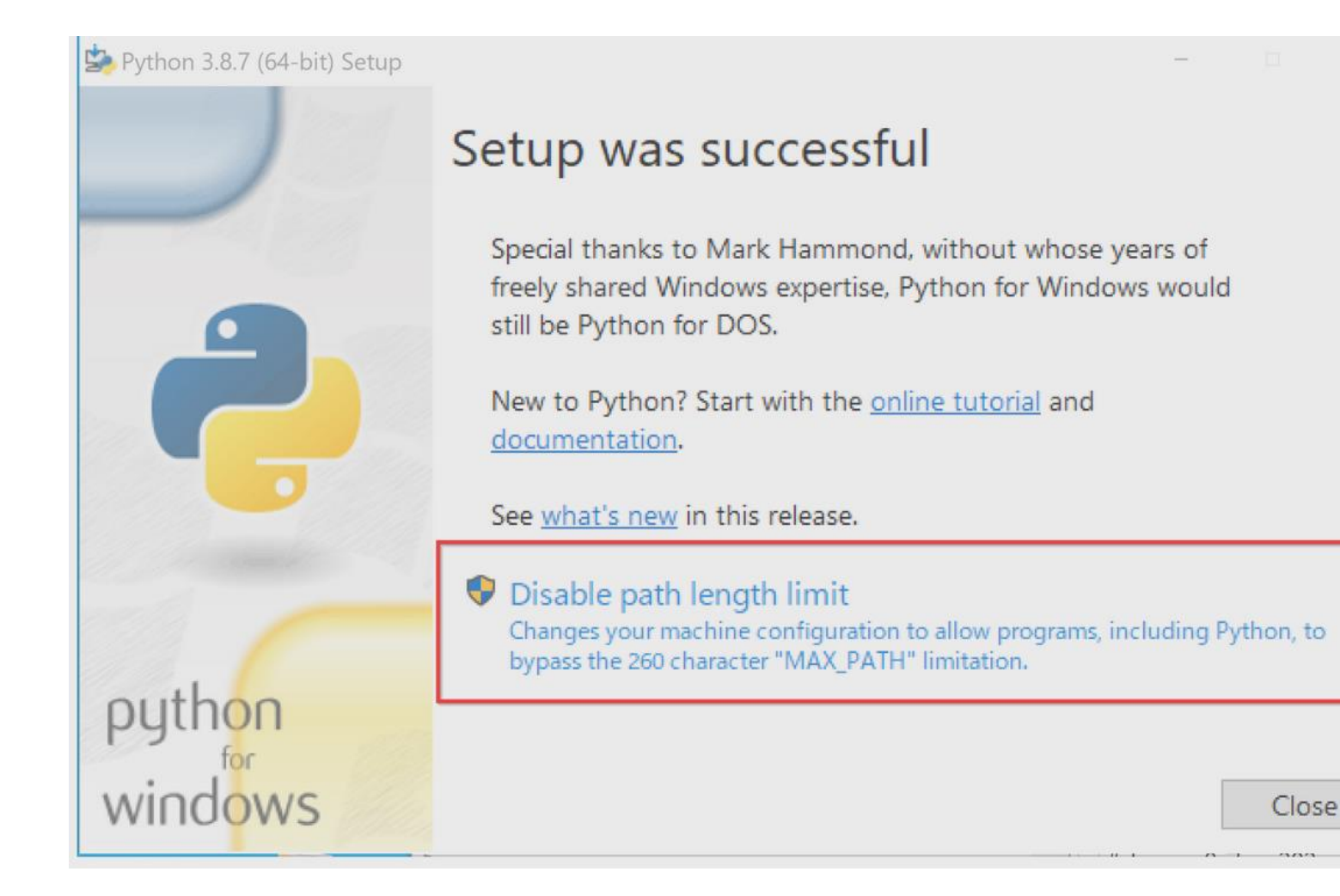